# POLICYTECH HELP: GENERAL USER

This help document covers how to view and browse documents in Yale's PolicyTech application tool. It is meant for those who need to view current Yale School of Medicine policies, procedures, guidelines, and forms. Note that only users on a Yale IP address are able to view PolicyTech documents.

#### TABLE OF CONTENTS:

| Open PolicyTech                           | 2 |
|-------------------------------------------|---|
| Browse                                    | 2 |
| Search for a document using "Browse" view | 4 |
| Search for a document using "search" view | 5 |
| Keyword Search                            | 6 |
| Download a document                       | 7 |
| Close PolicyTech                          | 8 |
| PolicyTech general FAQs                   | 8 |

# **OPEN POLICYTECH**

Note that only users on a Yale IP address are able to view PolicyTech documents. To view, open <u>the public</u> view of Yale's PolicyTech application.

Upon initially launching PolicyTech, you will be directed to the "Browse" page.

| Yale SCHOOL OF MI | EDICINE Policy                                                                                                    | Tech               |       |         |       |        |                   |
|-------------------|----------------------------------------------------------------------------------------------------|--------------------|-------|---------|-------|--------|-------------------|
| BROWSE            |                                                                                                    |                    |       |         |       |        | 💄 Public Viewer 👻 |
| Documents         | Site St<br>Yale School of Medicine + Pu<br>Find                                                                                                    | atus<br>iblished 👻 |       |         |       |        | Q                 |
| L Browse          | All Categories                                                                                                    | Documents          |       |         |       |        | ABC 🔻 🌣           |
|                   | (AI)     About PolicyTech     Al Documents by Type (70)     Al Documents by Type (70)     B    Clinical (23)     Of documents     Paculty (1)     B    O fraunts & Administration (42)     B    O scename (8)     B    O search | Type<br>None Found | Title | Actions | Ver # | Status |                   |

### BROWSE

To Browse the documents in PolicyTech, either click a category label (such as "All Documents by Type") or click the "plus" sign next to the category label.

- 1. Clicking the "plus" sign next to the folder title will open the sub-categories of that category.
- 2. Clicking the category title will list all documents in that category/folder.

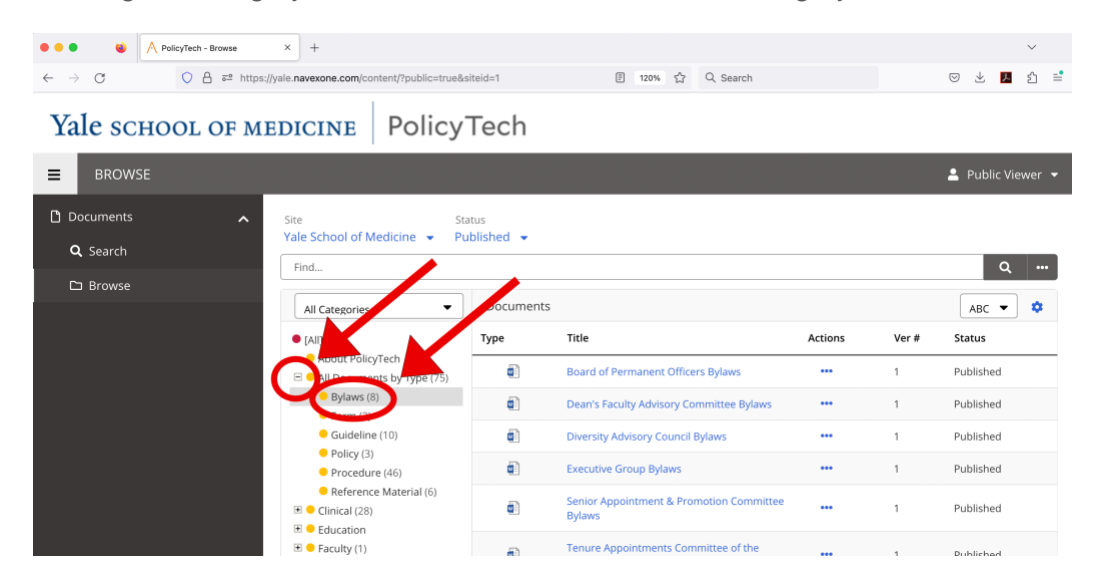

To open a document, select the document from the list displayed in the right panel.

| Yale school of m | EDICINE Policy                                                                  | Tech               |                                                           |         |       |                   |
|------------------|---------------------------------------------------------------------------------|--------------------|-----------------------------------------------------------|---------|-------|-------------------|
| <b>■</b> BROWSE  |                                                                                 |                    |                                                           |         |       | 💄 Public Viewer 👻 |
| Documents        | Site St<br>Yale School of Medicine 👻 Pi                                         | atus<br>ublished 👻 |                                                           |         |       |                   |
| D Browse         | Find                                                                            | Document           | -                                                         |         |       | ۹                 |
|                  | All Categories                                                                  | Туре               | Title                                                     | Actions | Ver # | ABC • •           |
|                  |                                                                                 | e (                | Cash Posting Procedure                                    |         | 1     | Published         |
|                  | <ul> <li>Bylaws (8)</li> <li>Form (4)</li> </ul>                                | 6                  | Charge Corrections Customer Relationship Management (CRM) |         | 1     | Published         |
|                  | Guideline (10)     Policy (10)     Procedure (43)                               | 6                  | Insurance Carrier Denials                                 |         | 1     | Published         |
|                  | Reference Material (6)     Ginical (31)                                         | 6                  | No Response from Insurance Carrier                        |         | 1     | Published         |
|                  | <ul> <li>YM Administration (17)</li> <li>Accounts Receivable<br/>(7)</li> </ul> | Ø                  | YM New CBO Request Form                                   |         | 1     | Published         |
|                  | <ul> <li>Administration (5)</li> <li>Clinical Business</li> </ul>               |                    |                                                           |         |       |                   |

The selected document will open in a new tab.

| Cash Posting Procedure v.1 (Public)<br>View Document |                                                                                                    | Status: Published                                                                                  |                      | 1        | Tools  |
|------------------------------------------------------|----------------------------------------------------------------------------------------------------|----------------------------------------------------------------------------------------------------|----------------------|----------|--------|
| Word                                                 |                                                                                                    | Cash Posting Procedure (355_2) v                                                                   |                      | 🔅 Public | Viewer |
|                                                      |                                                                                                    |                                                                                                    | 🖪 Accessibility Mode | 🖶 Print  |        |
|                                                      | Cash Posting Pr<br>Cash Posting Pr<br>Resolution of the<br>Resolution of the<br>Resolution of th | Vale Medicine<br>Beth Lynch<br>Associate DUnion Accounts Receivable<br>Opsion reserves<br>27/72022 |                      |          |        |

#### SEARCH FOR A DOCUMENT USING "BROWSE" VIEW

- To search "documents within a specific category":
  - o 1. Select Category
  - o 2. Enter "keyword" in the "Find search bar."
  - $\circ$  3. Select the magnifying glass in the top right corner.
  - All documents that contain that keyword and are within that category will display. If you have a category selected ONLY the documents in that category are searched for by your keyword.
     The selected category in this case will appear highlighted in the left side navigation.

| Yale SCHOOL           | OF MEDICINE Polic                         | cyTech                |                                                            |         |              |       |
|-----------------------|-------------------------------------------|-----------------------|------------------------------------------------------------|---------|--------------|-------|
| ■ BROWSE              |                                           |                       |                                                            |         | 💄 Public Vie | wer 🔻 |
| Documents<br>Q Search | Site<br>Yale School of Medicine<br>Dudget | Status<br>Published 👻 |                                                            | >       | ⊗ Q          | 3     |
|                       | All Categories                            | Documents             |                                                            |         | ABC 💌        | •     |
|                       | • [All]                                   | Туре                  | Title                                                      | Actions | Ver #        | Stat  |
|                       | About PolicyTech                          | 49)                   | AAMC Survey Procedure                                      |         | 1            | Publ  |
|                       | Clinical (41)     Education (63)          | ¢1                    | Academic Leaves of Absence Procedure                       |         | 1            | Publ  |
|                       | Finance & Administration                  | (44)                  | Academic Program Support Commitment<br>Procedure           |         | 1            | Publ  |
|                       | Governance (8)      Research              | 6                     | Annual Budget Procedure                                    |         | 1            | Publ  |
|                       |                                           | <b>6</b> ]            | Capital Plan Procedure                                     |         | 1            | Publ  |
|                       |                                           | 6                     | Costing File Procedure                                     |         | 1            | Publ  |
|                       | All of these                              | 40                    | General Allocation (GA) Procedure                          |         | 3            | Publ  |
|                       | documents                                 | •                     | Long Range Plan Procedure                                  |         | 1            | Publ  |
|                       | contain the                               | 4                     | Q2 Forecast Monitoring Procedure                           |         | 1            | Publ  |
|                       | and are housed<br>under the               | <b>a</b>              | US News and World Report Survey<br>Documentation Procedure |         | 1            | Publ  |
|                       | Finance &<br>Administration               | ۵                     | YSM Recommended Program Usage<br>Reference Material        |         | 1            | Publ  |
|                       | Category.                                 | <b>a</b> )            | YSM YF22 Year-End Closing Procedures                       |         | 1            | Publ  |
|                       |                                           |                       |                                                            |         |              |       |

To search for a document throughout all PolicyTech documents, choose [ALL] option located at the top
of the category list prior to typing in the keyword for your search. This will prompt the system to search
across ALL categories for the relevant document. Then follow the same steps as outlined above (i.e.,
enter key word into the search bar and select the magnifying glass in top right corner).

| Yale SCHOOL OF MI                                                   | EDICINE Policy                                                                     | Tech                                  |                                                                                                    |         |                 |           |                 |
|---------------------------------------------------------------------|------------------------------------------------------------------------------------|---------------------------------------|----------------------------------------------------------------------------------------------------|---------|-----------------|-----------|-----------------|
| <b>■</b> BROWSE                                                     |                                                                                    |                                       |                                                                                                    |         |                 | :         | Public Viewer 🔻 |
| Documents                                                           | Site St<br>Yale School of Medicine - Pt<br>space                                   | itus<br>iblished 👻                    |                                                                                                    |         |                 |           | × Q             |
|                                                                     | All Categories                                                                     | Documents                             |                                                                                                    |         |                 |           | ABC 🔻 🌣         |
|                                                                     | • [All]                                                                            | Type                                  | Title                                                                                                   | Actions | Ver #           | Status    | R               |
|                                                                     | 🗉 😑 All Documents by Type (119)                                                    | <b>e</b> ]                            | AAMC OMS Survey Procedure                                                                               |         | 1               | Published | 9               |
|                                                                     | Clinical (41)     Education (35)                                                   | 6                                     | AAMC Survey Procedure                                                                                   |         | 1               | Published | 9               |
|                                                                     | <ul> <li>■ ● Faculty (1)</li> <li>■ ● Finance &amp; Administration (42)</li> </ul> | ¢                                     | Academic Program Support Commitment<br>Guidelines                                                       |         | 1               | Published | 9               |
|                                                                     | Governance (8)     Research                                                        | 6                                     | Capital Plan Procedure                                                                                  |         | 1               | Published | 1               |
|                                                                     |                                                                                    | ē)                                    | Costing File Procedure                                                                                  |         | 1               | Published | 1               |
|                                                                     |                                                                                    | 0                                     | Credentialing Policy                                                                                    |         | 1               | Published | 3               |
|                                                                     |                                                                                    | 6                                     | General Allocation (GA) Procedure                                                                       |         | 1               | Published | 1               |
|                                                                     |                                                                                    | ¢                                     | Procedure for the Nomination and Renewal of<br>Endowed Professorships within Yale School of<br>Medicine |         | 1               | Published | 1               |
|                                                                     |                                                                                    | ٥                                     | Process for Space Allocation                                                                            |         | 1               | Published | 1               |
|                                                                     |                                                                                    | ٥                                     | Program and Center Naming Conventions and<br>Guidelines for YSM & YM                                    |         | 1               | Published | 2               |
|                                                                     |                                                                                    | e e e e e e e e e e e e e e e e e e e | Summary of Staff Expectations: Workplace                                                                |         | 1               | Published | 4 *             |
| NAVEX<br>Privacy Statement   Terms of Use   Policy Share  <br>Accus |                                                                                    |                                       |                                                                                                    | Pag     | ie 1 of 1 (16 i | tems) «<  | < > >>          |

#### SEARCH FOR A DOCUMENT USING "SEARCH" VIEW

• Searching for a document using the "Search" view will always prompt the system to conduct a search across ALL published documents.

| Yale school of medicine                                                                                                  | PolicyTech                                                      |                   |
|----------------------------------------------------------------------------------------------------|-----------------------------------------------------------------|-------------------|
| E SEARCH                                                                                                    |                                                                 | L Public Viewer + |
| D Documents                                                                                                    |                                                                 |                   |
| Q. Search                                                                                                    |                                                                 |                   |
| C) Browse                                                                                                    | Ste Sonis<br>Vale School of Medione + Published +<br>Samin. Q - |                   |
|                                                                                                    |                                                                 |                   |
|                                                                                                    |                                                                 |                   |
|                                                                                                    |                                                                 |                   |
|                                                                                                    |                                                                 |                   |
|                                                                                                    |                                                                 |                   |
| NAVEX<br>https://www.ilian.ilian.ilian.ilian.ilian.ilian.ilian.ilian.ilian.ilian.ilian.ilian.ilian.ilian.ilian.ilian.ili |                                                                 |                   |

• Results can be further refined by clicking on the "..." and then selecting "Advanced Search" Option.

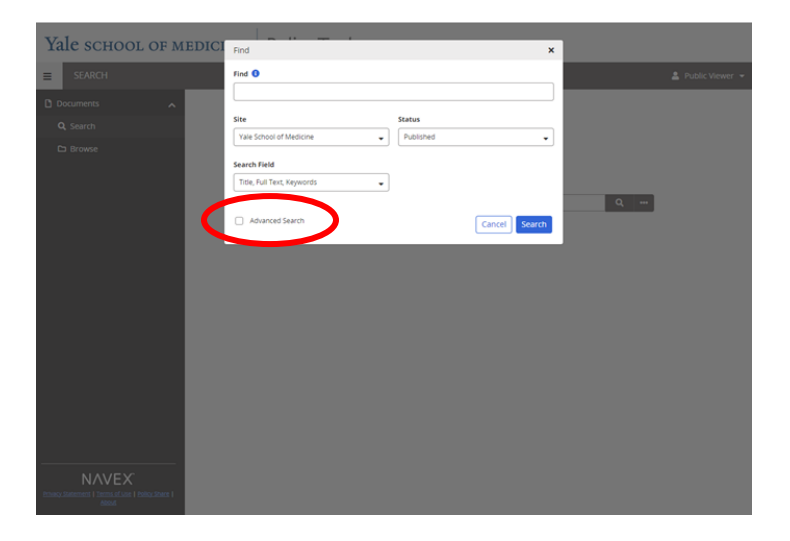

#### **KEYWORD SEARCH**

Keyword searches titles, categories, all text of a document, and tagged keywords:

• Type a single word

This returns a list of documents that contain that word within the title, content, or tagged keywords.

• Type multiple words

This returns a list of all documents that contain all of those words.

• Type multiple words separated by OR

This returns a list of documents that contain at least one of those words.

• Type a word preceded by NOT

This returns a list of documents that do not contain that word.

• Type one or more words in quotation marks

This returns documents that contain that exact text.

In case the document you are looking for does not appear in the search results, kindly send an email to ysm.policy@yale.edu with your proposed keywords.

#### SHARE DOCUMENTS

To share a document via email with another user, copy the URL of the document and paste it into your email client. There are two ways to do this:

1. If you have the document open, copy the URL of the document from your browser and paste it into an email client to share.

| O PolicyTech                     | Fromse X Academic Leaves of Absence v.1 >                                                                                                    | +                                                                                                    |                    |      | ~       |
|----------------------------------|----------------------------------------------------------------------------------------------------|----------------------------------------------------------------------------------------------------|--------------------|------|---------|
| < → C 0 {                        | https://yale.navexone.com/content/dotNet/do                                                                                                    | cuments/?docid=1238public=true                                                                                                    | 0                  | ⊻ ∎  | 2       |
| Academic Leaves of Absence v.1 ( | Public)                                                                                                    |                                                                                                    |                    |      |         |
| View Document                    |                                                                                                    | Status: Published                                                                                                    |                    | _    |         |
| Word                             | Ac                                                                                                    | ademic Leaves of Absence (123_0) ~                                                                                                    |                    | () P | ublic V |
|                                  |                                                                                                    | •                                                                                                    | Accessibility Mode | 음 Pr | rint    |
|                                  | Yale school<br>Academic Leave<br>Responsible Officia:<br>Responsible Officia:<br>Res | OL OF MEDICINE<br>s of Absence<br>YSM Finance an Administration -Controller's Office<br>Depty (Dee) Finance & Administration<br>Grana Kozak<br>Kelley Schemen<br>(SU142000)<br>44/262021                                                                                                    |                    |      |         |
|                                  | Contents  1. Faculty Policies  2. Faculty Policies  3. Faculty Policies  4. Fance Provided Policies  5. Frequently Asked Cut  Component Policies  5. Frequently Asked Cut  Component Policies  Content Policies  Content State Policies  Content State                                                                                                    | meet Plan<br>uses<br>codures<br>stores<br>and professors in all ladder tacks are eligible for softwatcalifyiemial<br>unds. These issues are a privilege, not a right. They may be granted if<br>policies stated to show as a softwat in the Faulty Handbox, Section<br>-specific policies and procedures, as described below. |                    |      |         |

- 2. If you have the "Browse" view open:
  - a. Click the three dots next to the file title you want to share, and select "URLs":

| Yale school of me | DICINE Policy                                       | Tech              |                                     |                      |       |                |
|-------------------|-----------------------------------------------------|-------------------|-------------------------------------|----------------------|-------|----------------|
| BROWSE            |                                                     |                   |                                     |                      |       | 💄 Public Viewe |
| Documents         | Site Sta<br>Yale School of Medicine - Pu            | itus<br>blished 👻 |                                     |                      |       | 0              |
| 🗅 Browse          | All Categories                                      | Documents         |                                     |                      |       | ABC 🕶 🐇        |
|                   | • [All]                                             | Туре              | Title                               | Ac ins               | Ver # | Status         |
|                   | About PolicyTech     One All Documents by Type (75) | ٥                 | Academic Leaves of Absence          |                      | 1     | Published      |
|                   | Clinical (28)     Education                         | ٢                 | Advance Beneficiary Notice Medicare | URLs                 |       | Published      |
|                   | Faculty (1)                                         | ٢                 | Authorizing Patients                | Download Source File |       | Published      |
|                   | Hnance & Administration (42)     Governance (8)     | ¢)                | Board of Permanent Officers Bylaws  |                      | 1     | Published      |
|                   | Research                                            | ٥                 | Broken Payment Arrangement Letter   |                      | 1     | Published      |
|                   |                                                     | ۵                 | Budget Plan                         |                      | 1     | Published      |

b. This will provide you with a pop-up window with urls to copy. You will usually want to copy the "Latest Version" to share in your email:

| Yale SCHOOL OF | MEDICINE                                                                                                    | URLs           | • •                                                                                                    |  |  | ×      |         |  |
|----------------|----------------------------------------------------------------------------------------------------|----------------|----------------------------------------------------------------------------------------------------|--|--|--------|---------|--|
| BROW5E         |                                                                                                    | Version Links  | -1                                                                                                    |  |  |        |         |  |
|                | https://yale.r                                                                                                    | LCS .          | n/content/docview?docid+215                                                                                                    |  |  |        | ۹       |  |
|                | Other Links<br>Public Access                                                                                         |                |                                                                                                    |  |  | Status | ABC 🔻 🗘 |  |
|                | About Prilley to     P At Documents     P At Documents     P At Documents                                            | https://yale.r | http://yde.nawsone.com/toreen/tidociew/fidocia/2156ppdic=true<br>Public Dowstad<br>http://yde.nawsone.com/toreen/tidociew/fidocia/2156ppdic=true#diteority=true |  |  |        |         |  |
|                | Charter(2)<br>Candetes (1)<br>Candetes (1)                                                                           | https://yale.r |                                                                                                    |  |  |        |         |  |
|                | Princedure (<br>P Reference N<br>* # Conset (24)                                                                     |                |                                                                                                    |  |  | DK     |         |  |
|                | <ul> <li># # Education -</li> <li># # Education -</li> <li># # Education -</li> <li># Enables &amp; Activ</li> </ul> |                | 41                                                                                                    |  |  |        |         |  |
|                | * 8 Governance (F<br>* 8 Research                                                                                    |                | 41                                                                                                    |  |  |        |         |  |

# DOWNLOAD A DOCUMENT

In general, it is recommended that you always view documents in PolicyTech, so you are seeing the most updated version of the information. However, if you need to download a document, click the three dots next to the file title you want to download, and select "Download Source File." This will download the file onto your hard drive.

Yale SCHOOL OF MEDICINE PolicyTech

| ≡   | BROWSE          |                                                                              |            |                                     |                      |       | 💄 Public Viewe |
|-----|-----------------|------------------------------------------------------------------------------|------------|-------------------------------------|----------------------|-------|----------------|
| 0 0 | ocuments 🔨      | Site St.                                                                     | itus       |                                     |                      |       |                |
|     | <b>Q</b> Search | Yale School of Medicine  Pu                                                  | iblished 👻 |                                     |                      |       |                |
|     |                 | Hind                                                                         |            |                                     |                      |       | α.             |
|     |                 | All Categories 💌                                                             | Document   | ts                                  |                      |       | ABC 💌 📫        |
|     |                 | • [AI]                                                                       | Туре       | Title                               | Ac ins               | Ver # | Status         |
|     |                 | <ul> <li>About PolicyTech</li> <li>All Documents by Type (75)</li> </ul>     | đ          | Academic Leaves of Absence          | <b>(</b> )           | 1     | Published      |
|     |                 | Clinical (28) Clinical (28)                                                  | ¢          | Advance Beneficiary Notice Medicare | URLS                 |       | Published      |
|     |                 | Faculty (1)                                                                  | đ          | Authorizing Patients                | Download Source File | £     | Published      |
|     |                 | <ul> <li>Enance &amp; Administration (42)</li> <li>Governance (8)</li> </ul> | <b>a</b> 1 | Board of Permanent Officers Bylaws  |                      | 1     | Published      |
|     |                 | 🖲 🧧 Research                                                                 | 43         | Broken Payment Arrangement Letter   |                      | 1     | Published      |
|     |                 |                                                                              | 6          | Budget Plan                         |                      | 1     | Published      |
|     |                 |                                                                              |            | Cash Posting                        |                      | 3     | Published      |

# **CLOSE POLICYTECH**

Close your browser window to close PolicyTech.

# POLICYTECH GENERAL FAQS

- Which documents are included in PolicyTech? PolicyTech comprises all the specified policies, procedures, guidelines, forms, and reference documents specific to Yale School of Medicine.
- In case of discovering an error in a document in PolicyTech, what should I do? You can report the error by contacting <u>ysm.policy@yale.edu</u>.
- If I have a specific question regarding the content of a document, what should I do?
   Please contact the policy sponsor and document administrator indicated on the document to seek clarification for any specific questions related to its content.
- What should I do if I am unable to locate a document within PolicyTech?
   If you cannot find a document in PolicyTech, please contact <u>ysm.policy@yale.edu</u> for further assistance.
- Who has access to the documents in PolicyTech?
   Access to view PolicyTech documents is limited to users who are on a Yale IP address.
- Whom should I contact to provide suggestions for improving PolicyTech?
   Send your suggestions for improving PolicyTech to <u>ysm.policy@yale.edu</u>.